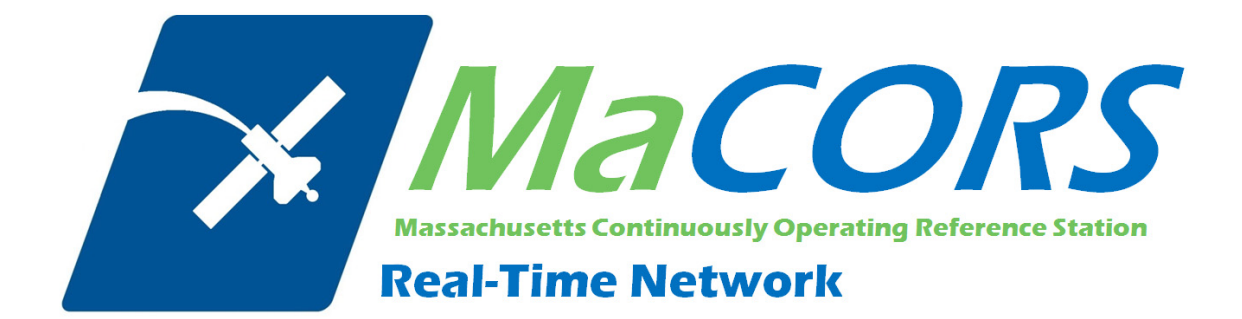

# **MaCORS Quick Guide**

Rover Configuration for Trimble R8 & Bluetooth Cellphone

This Quick Guide outlines configuring the Trimble R8 & Bluetooth Cellphone to work with MaCORS.

- Setting up the dial profile
- Creating the Survey Style
- Connecting to MaCORS

### Firmware Requirements

| Hardware Tupe                    | Minimum Recommended Versions |                           |  |  |
|----------------------------------|------------------------------|---------------------------|--|--|
| Huruware Type                    | Hardware Firmware            | Trimble Survey Controller |  |  |
| R8 GNSS / R7 GNSS / R6 / R5 / R4 | 4.11                         | 12.46                     |  |  |
| 5800 II / 5700 II                | 4.11                         | 12.46                     |  |  |
| R8 / R7                          | 2.32                         | 12.46                     |  |  |
| 5800 / 5700                      | 2.32                         | 12.46                     |  |  |

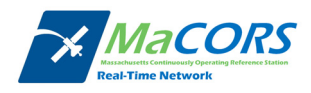

# **Trimble R8 Dialing Profile**

Setting up the dialing profile

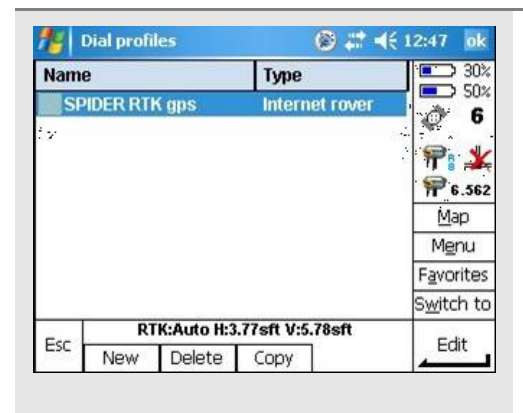

From the Main Menu screen:

- 1. Select **Config** and then **Dial Profiles**:
- Choose New and name the Profile "MaCORS XX" (where XX is the state abbreviation you are configuring)

**NOTE**: In this example a Nokia phone via Bluetooth is being used as the modem. The Bluetooth connection has already been made by pairing the sensor and the phone.

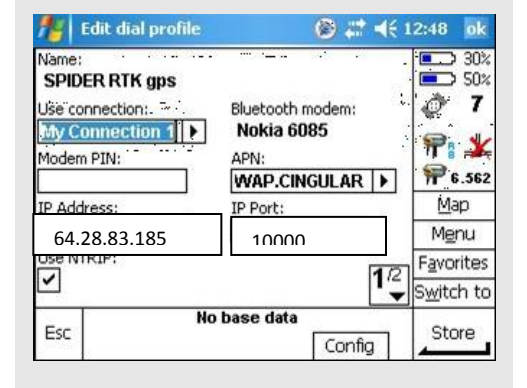

On the first page of the Edit dial profile screen:

- **3.** Fill in the blanks
  - Use connection for your device.
  - APN: (Varies by carrier)
  - IP Address: 64.28.83.185
    - See <u>RTK Data Products</u> tab on the MaCORS website
  - IP Port: **10000**
  - Check the Use NTRIP box.

👫 Edit dial profile 🛞 📰 ◀€ 12:48 🛛 ok Use proxy server: " NTRIP üsername: 30% 50% stantec1 *ۇ* 6 NTRIP password: Connection type: GPRS ▼ ም፣ 🔽 Send user identity info: P 6.562 Map Menu **Favorites** 22 S<u>w</u>itch to RTK:Auto H:? V:? Esc Store Config

On the second page of the Edit dial profile screen:

**4.** Fill in the blanks

- NTRIP Username
- NTRIP Password
- Connection Type
- 5. Press Store

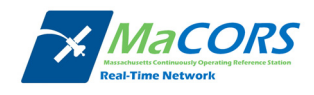

### **Trimble R8 Survey Style**

Creating the Survey Style

| 🏄 Survey Styles | 🛞 # 📢 12       | :49 <mark>ok</mark> | From the Survey Styles selection screen:                   |
|-----------------|----------------|---------------------|------------------------------------------------------------|
| Name            | Size Modified  | 30%                 |                                                            |
| 5600 & 3600     | 2kb 11/26/2007 | - 50%               | <ol> <li>Choose New and name the Style "MaCORS"</li> </ol> |
| FastStatic      | 2kb 4/1/2008   | <i>e</i> •          |                                                            |
| NETWORK RTK     | 2kb 5/30/2008  | <b>.</b>            | <b>WIAX</b> <sup>**</sup>                                  |
| PENTAX          | 2kb 11/26/2007 |                     |                                                            |
| PPK             | 2kb 11/26/2007 | 6.562               |                                                            |
| RTK             | 2kb 5/29/2008  | Map                 |                                                            |
| RTK & infill    | 2kb 11/26/2007 | Menu                |                                                            |
| VX & S Series   | 2kb 11/26/2007 | avorites            |                                                            |
| -               | S. S.          | witch to            |                                                            |
| Esc No s        | urvey PDOP:2.7 | Edit                |                                                            |
| New Co          | py Delete      |                     |                                                            |

| 🏄 NETWORK RTK 🛛 🛞 🖧       | † <b>≼</b> € 12:49 ok |
|---------------------------|-----------------------|
| Rover options             | <b>I</b> 30%          |
| Rover radio               | <b>—</b> 50%          |
| Laser rangefinder         | Ø 6                   |
| Topo point                |                       |
| Observed control point    | 17                    |
| Rapid point               | P 6.562               |
| Continuous points         | Marc.                 |
| Stakeout                  | Mah                   |
| Site calibration          | Menu                  |
| Duplicate point tolerance | F <u>a</u> vorites    |
|                           | S <u>w</u> itch to    |
| No survey PDOP:2.7        | Edit                  |
| Store                     |                       |

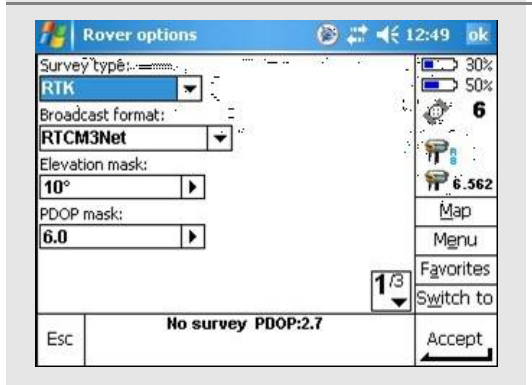

🐴 Rover options

R8 Model 2/SPS880 Internal

Bottom of antenna mount 👻

.

Antenna

Measured to:

6.562sft

?

Esc

Antenna height:

Serial number:

Type:

🛞 🗱 ┥€ 12:50 ok

2/3

-

Part number:

60158-00

No survey PDOP:2.7

50%

*🎸* 6

**?**:

P 6.562

Мар

Menu

Favorites

S<u>w</u>itch to

Accept

**3.** Fill in the blanks on page 1 / 3

2. Highlight Rover Options and Edit

1. Survey type: RTK

From the Survey Styles selection screen:

2. Broadcast format: RTCM3Net

 Fill in the blanks on page 2 / 3 based on your equipment

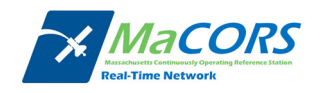

| Rover options       Image: Solution service service s | 5. Select as appropriate and Accept.                                                                                                    |
|----------------------------------------------------------------------------------------------------|----------------------------------------------------------------------------------------------------|
| NETWORK RTK       Image: State of the state of the stat | From the Survey Styles Configure screen:<br>6. Highlight Rover Radio and Edit                                                                                    |
| Rover radio       Image: Image: | <ol> <li>For the Rover Radio</li> <li>Select : Internet Connection</li> <li>Dial Profile: "MaCORS XX"</li> <li>After verifying your selections Accept</li> </ol> |

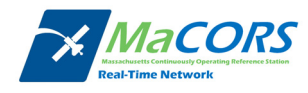

# **Trimble R8 Connection**

Connecting to the network

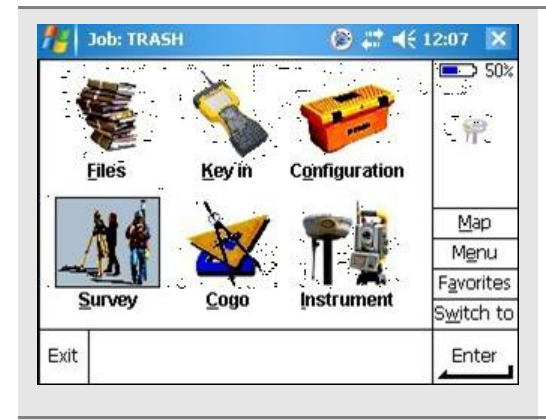

#### From the Main Menu:

1. Select Survey and then Start Survey

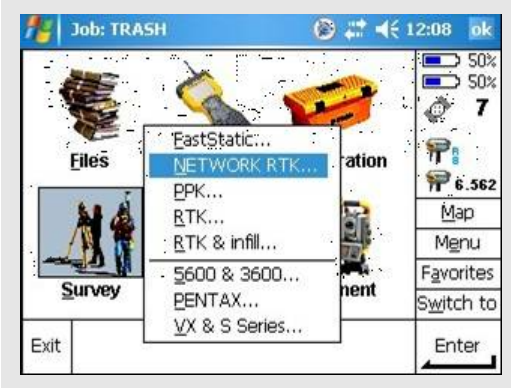

#### From the Main Menu:

2. Select your Survey Style "MaCORS MAX"

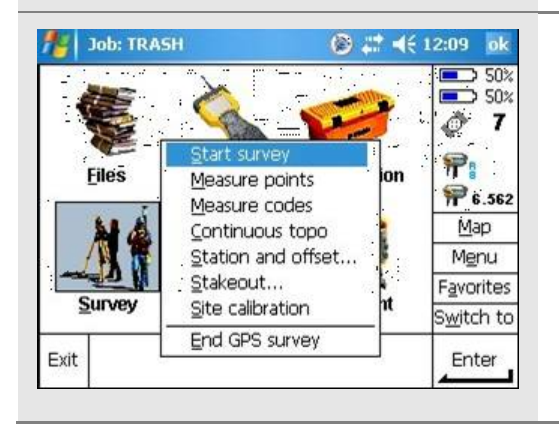

#### 3. Select Start Survey

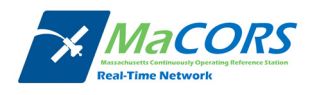

| User identification required () at 4€ 12:09 ok | From the Warning screen |
|------------------------------------------------|-------------------------|
| Warning 7                                      | 4. Select OK            |
| Using this connection!                         |                         |
|                                                |                         |
| Switch to                                      |                         |
|                                                |                         |

| Mount p | ····· | Identifier | Distan   | Form |                                        |
|---------|-------|------------|----------|------|----------------------------------------|
| AutoMa: | ×     | AutoMax    | 14627sft | RTCI | 50                                     |
| Trimble | Net   | TrimbleNet | 14627sft | RTCI | Q. 1                                   |
| IMax3   |       | IMax3      | 14627sft | RTCI | ;;;;;;;;;;;;;;;;;;;;;;;;;;;;;;;;;;;;;; |
| RTCM23  | E.    | RTCM23     | 14627sft | RTCI |                                        |
| lmaxTrn | n     | lmaxTrm    | 14627sft | RTCI | <b>F</b> 6.56                          |
| MaxTrm  |       | MaxTrm     | 14627sft | RTC  | Map                                    |
| Imax210 | GGA   | Imax21GGA  | 14627sft | RTCL | Menu                                   |
| MaxTrm  | 2     | MaxTrm2    | 14627sft | RTC  | Eavorites                              |
| MaxTrm  | 3     | MaxTrm3    | 14627sft | RTCI | T gronces                              |
| 4       |       |            |          |      | Switch to                              |

#### From the Select Data Source Screen

5. Select the proper Mount Point "RTCM3\_MAX"

| 18 9                   | ielect o                  | lata source        | ۲           | ## ◀€ 1 | 2:42 ok                   |
|------------------------|---------------------------|--------------------|-------------|---------|---------------------------|
| Moun                   | t po                      | Identifier         | Distan      | Form -  | 30%                       |
| AutoN<br>Trimb         | lav<br>Ie <sup>Plea</sup> | AidoMay<br>se wait | 44627eft    | DTCI .  | <b>7</b>                  |
| IMax3<br>RTCM<br>Imax1 | 2                         | Establishin        | g connectio | n       | <b>P</b><br><b>6</b> .562 |
| MaxT                   | m                         |                    |             |         | Map                       |
| Imax2                  | 1                         |                    |             |         | Menu                      |
| MaxT                   |                           | ncel               |             |         | avorites                  |
| 1 XDW                  |                           | Maxminj            | 1402730     |         | S <u>w</u> itch to        |
| Fee                    | No survey PDOP:2.7        |                    |             |         | Entor                     |
| ESC                    | All                       | Refresh            |             |         |                           |

### From the Select Data Source Screen

6. Wait for the connection to be established

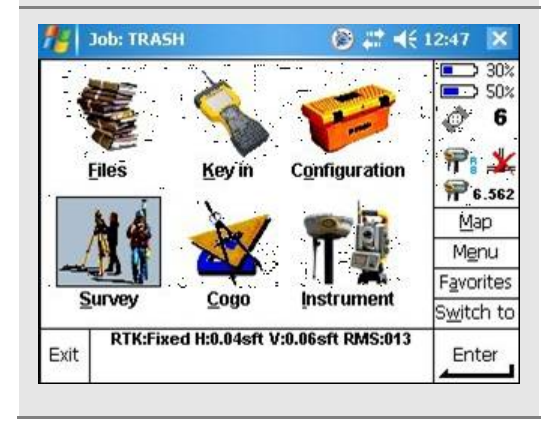

7. Go Survey.

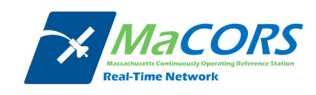